# Mist 運用マニュアル 周囲のアクセスポイント, SSID情報 確認手順

**ジュニパーネットワークス株式会社** 2021年7月 Ver 1.0

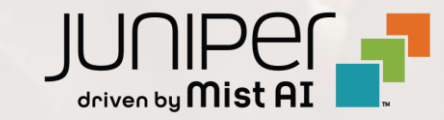

### はじめに

- ◆ 本マニュアルは、『周囲のアクセスポイント, SSID情報の確認手順』について説明します
- ◆ 手順内容は 2021年7月 時点の Mist Cloud にて確認を実施しております 実際の画面と表示が異なる場合は以下のアップデート情報をご確認下さい <u>https://www.mist.com/documentation/category/product-updates/</u>
- ◆ 設定内容やパラメータは導入する環境や構成によって異なります 各種設定内容の詳細は下記リンクよりご確認ください <u>https://www.mist.com/documentation/</u>
- ◆ 他にも多数の Mist 日本語マニュアルを「ソリューション&テクニカル情報サイト」に掲載しております <u>https://www.juniper.net/jp/ja/local/solution-technical-information/mist.html</u>

#### ■運用ケース(例) 周囲のアクセスポイント, SSID情報を確認したい時

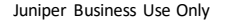

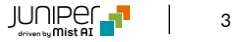

#### 1. [Network] から [Security]をクリックします

| Mist            |                                                                                                    |  |  |  |  |  |  |
|-----------------|----------------------------------------------------------------------------------------------------|--|--|--|--|--|--|
| ↔ Monitor       | Monitor Wireless Wired WAN Location Insights site Live Demo                                                                                 |  |  |  |  |  |  |
| A Marvis™       |                                                                                                    |  |  |  |  |  |  |
| Clients         | Users 20                                                                                                    |  |  |  |  |  |  |
| • Access Points | 10                                                                                                    |  |  |  |  |  |  |
| Switches        | WLANs         Tunnels           Setup wireless networks and guest portal pages         Configure tunnels for WLAN data                      |  |  |  |  |  |  |
| Gateways        | Labels         Packet Captures           Define labels for users, APs, WLANs, etc         Create and download packet captures               |  |  |  |  |  |  |
| 🗸 Location      | Policy         Radio Management           Control access to network resources         Setup and configure settings for RRM                  |  |  |  |  |  |  |
| D Analytics     | Security         Pre-shared Keys           View threats on your wireless network         Create keys for users and groups                   |  |  |  |  |  |  |
| Network         | Mist Edges         Switch Configuration           View and configure Mist Edges         Apply consistent switch configuration across a site |  |  |  |  |  |  |
|                 | 100%                                                                                                    |  |  |  |  |  |  |

#### 2. [site] から 対象拠点(site name)を選択します

| Mist                              | LIVE DEMO                   |                               |         |           |
|-----------------------------------|-----------------------------|-------------------------------|---------|-----------|
| Honitor                           | Security site Live D        | emo 👻 1 Hr 24 Hrs             |         |           |
| <b>▲</b> Marvis™                  | Threats Neighbor APs Approx | ved APs Clients List Location |         |           |
| ္လ Clients                        | SSID                        |                               | Channel | Avg. RSSI |
| _                                 | I_41AP_2.4G_2               | 5c:5b:35:b0:57:62             | 11      | -41.3 dBm |
| <ul> <li>Access Points</li> </ul> | I_41AP_2.4G_3               | 5c:5b:35:b0:57:63             | 11      | -41.4 dBm |
| 🗲 Switches                        | I_41AP_5G_2                 | 5c:5b:35:b0:57:71             | 124     | -43.0 dBm |
| Gateways                          | I_41AP_Dual_1               | 5c:5b:35:b0:57:64             | 11      | -41.0 dBm |
|                                   | I_41AP_Dual_1               | 5c:5b:35:b0:57:72             | 124     | -43.7 dBm |
| 🗸 Location                        | \$\$ WLAN 3 \$\$            | 5c:5b:35:54:43:61             | 36      | -78.9 dBm |
| BO Analytics                      | * Guest Portal Test *       | 5c:5b:35:54:4f:61             | 157     | -52.0 dBm |
|                                   | * Guest Portal Test *       | 5c:5b:35:54:4f:81             | 9       | -66.8 dBm |
| B Network                         | +                           | 5c:5b:35:00:1a:d9             | 3       | -47.9 dBm |
|                                   | +                           | 5c:5b:35:00:1a:e9             | 108     | -45.1 dBm |
|                                   | Test                        | 5c·5b·35·00·1a·da             | 3       | -47 5 dBm |

3. [Neighbor APs]をクリックし、周囲のアクセスポイント, SSID情報などを確認します

| Mist             |                               |                           |         | 寺間帯を約     | 絞る事     | も可能です                 | 0 PM & Q (?) |       |
|------------------|-------------------------------|---------------------------|---------|-----------|---------|-----------------------|--------------|-------|
| Honitor          | Security site Live Dem        | 0 🔻 1 Hr 24 Hrs           |         |           | -0 -    | Community DCL Down in |              |       |
| <b>Å</b> Marvis™ | Threats Neighbor APs Approved | APs Clients List Location | 周囲      | のアクセス     | ポイン     | ト, SSID,              | Channelなど確認  | 忍出来ます |
| ္လ Clients       | SSID                          |                           | Channel | Avg. RSSI | Seen By | Nearest AP            | Location     |       |
|                  | I_41AP_2.4G_2                 | 5c:5b:35:b0:57:62         | 11      | -41.3 dBm | 10 APs  | LD_Testbed_MD         | 01 - Office  |       |
| Access Points    | I_41AP_2.4G_3                 | 5c:5b:35:b0:57:63         | 11      | -41.4 dBm | 10 APs  | LD_Testbed_MD         | 01 - Office  |       |
| 🗲 Switches       | I_41AP_5G_2                   | 5c:5b:35:b0:57:71         | 124     | -43.0 dBm | 8 APs   | LD_Testbed_MD         | 01 - Office  |       |
| _                | I_41AP_Dual_1                 | 5c:5b:35:b0:57:64         | 11      | -41.0 dBm | 10 APs  | LD_Testbed_MD         | 01 - Office  |       |
| Gateways         | I_41AP_Dual_1                 | 5c:5b:35:b0:57:72         | 124     | -43.7 dBm | 8 APs   | LD_Testbed_MD         | 01 - Office  |       |
| ✓ Location       | \$\$ WLAN 3 \$\$              | 5c:5b:35:54:43:61         | 36      | -78.9 dBm | 1 APs   | LD_JSW_AP             | 01 - Office  |       |
| <b>0</b>         | * Guest Portal Test *         | 5c:5b:35:54:4f:61         | 157     | -52.0 dBm | 4 APs   | LD_RS_Support         | 01 - Office  |       |
|                  | * Guest Portal Test *         | 5c:5b:35:54:4f:81         | 9       | -66.8 dBm | 3 APs   | LD_RS_Support         | 01 - Office  |       |
| B Network        | +                             | 5c:5b:35:00:1a:d9         | 3       | -47.9 dBm | 8 APs   | LD_RS_Support         | 01 - Office  |       |
|                  | +                             | 5c:5b:35:00:1a:e9         | 108     | -45.1 dBm | 8 APs   | LD_RS_Support         | 01 - Office  |       |
| Cirganization    | . Test .                      | 5c:5b:35:00:1a:da         | 3       | -47.5 dBm | 7 APs   | LD_RS_Support         | 01 - Office  |       |
|                  | . Test .                      | 5c:5b:35:00:1a:ea         | 108     | -45.1 dBm | 8 APs   | LD_RS_Support         | 01 - Office  |       |
|                  | 1-test                        | d4:20:b0:8c:7d:c8         | 2       | -46.1 dBm | 4 APs   | LD_GPS_AP             | 01 - Office  |       |
|                  | 1-test                        | d4:20:b0:8c:7d:e8         | 36      | -58.0 dBm | 5 APs   | LD_GPS_AP             | 01 - Office  |       |
|                  | 1testap43                     | 5c:5b:35:56:2f:37         | 165     | -68.9 dBm | 2 APs   | LD_Kitchen-2          | 01 - Office  |       |
|                  | 1testap43                     | 5c:5b:35:56:3e:c7         | 165     | -68.5 dBm | 2 APs   | LD_Kitchen-2          | 01 - Office  |       |

#### 4. 位置情報を確認したい場合は、Location列のリンクをクリックします

| Mist                              | LIVE DEMO                     |                           |         |           |         | MOI                 | N, 05:20 PM 🖉 🖓 🕐          |
|-----------------------------------|-------------------------------|---------------------------|---------|-----------|---------|---------------------|----------------------------|
| Nonitor                           | Security site Live Dem        | 0 🔻 1 Hr 24 Hrs           |         |           |         | Generate PCI Report | View Client Classification |
| 🔥 Marvis™                         | Threats Neighbor APs Approved | APs Clients List Location |         |           |         |                     |                            |
| ္လ Clients                        | SSID                          | ☆ BSSID                   | Channel | Avg. RSSI | Seen By | Nearest AP          | Location                   |
| _                                 | I_41AP_2.4G_2                 | 5c:5b:35:b0:57:62         | 11      | -41.3 dBm | 10 APs  | LD_Testbed_MD       | 01 - Office                |
| <ul> <li>Access Points</li> </ul> | I_41AP_2.4G_3                 | 5c:5b:35:b0:57:63         | 11      | -41.4 dBm | 10 APs  | LD_Testbed_MD       | 01 - Office                |
| 🗲 Switches                        | I_41AP_5G_2                   | 5c:5b:35:b0:57:71         | 124     | -43.0 dBm | 8 APs   | LD_Testbed_MD       | 01 - Office                |
| _                                 | I_41AP_Dual_1                 | 5c:5b:35:b0:57:64         | 11      | -41.0 dBm | 10 APs  | LD_Testbed_MD       | 01 - Office                |
| Gateways                          | I_41AP_Dual_1                 | 5c:5b:35:b0:57:72         | 124     | -43.7 dBm | 8 APs   | LD_Testbed_MD       | 01 - Office                |
| 🗸 Location                        | \$\$ WLAN 3 \$\$              | 5c:5b:35:54:43:61         | 36      | -78.9 dBm | 1 APs   | LD_JSW_AP           | 01 - Office                |
| П                                 | * Guest Portal Test *         | 5c:5b:35:54:4f:61         | 157     | -52.0 dBm | 4 APs   | LD_RS_Support       | 01 - Office                |
|                                   | * Guest Portal Test *         | 5c:5b:35:54:4f:81         | 9       | -66.8 dBm | 3 APs   | LD_RS_Support       | 01 - Office                |
| Retwork                           | +                             | 5c:5b:35:00:1a:d9         | 3       | -47.9 dBm | 8 APs   | LD_RS_Support       | 01 - Office                |
| Organization                      | +                             | 5c:5b:35:00:1a:e9         | 108     | -45.1 dBm | 8 APs   | LD_RS_Support       | 01 - Office                |
|                                   | . Test .                      | 5c:5b:35:00:1a:da         | 3       | -47.5 dBm | 7 APs   | LD_RS_Support       | 01 - Office                |
|                                   | . Test .                      | 5c:5b:35:00:1a:ea         | 108     | -45.1 dBm | 8 APs   | LD_RS_Support       | 01 - Office                |
|                                   | 1-test                        | d4:20:b0:8c:7d:c8         | 2       | -46.1 dBm | 4 APs   | LD_GPS_AP           | 01 - Office                |
|                                   | 1-test                        | d4:20:b0:8c:7d:e8         | 36      | -58.0 dBm | 5 APs   | LD_GPS_AP           | 01 - Office                |
|                                   | 1testap43                     | 5c:5b:35:56:2f:37         | 165     | -68.9 dBm | 2 APs   | LD_Kitchen-2        | 01 - Office                |
|                                   | 1testap43                     | 5c:5b:35:56:3e:c7         | 165     | -68.5 dBm | 2 APs   | LD_Kitchen-2        | 01 - Office                |

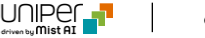

#### 5. 位置情報を確認します

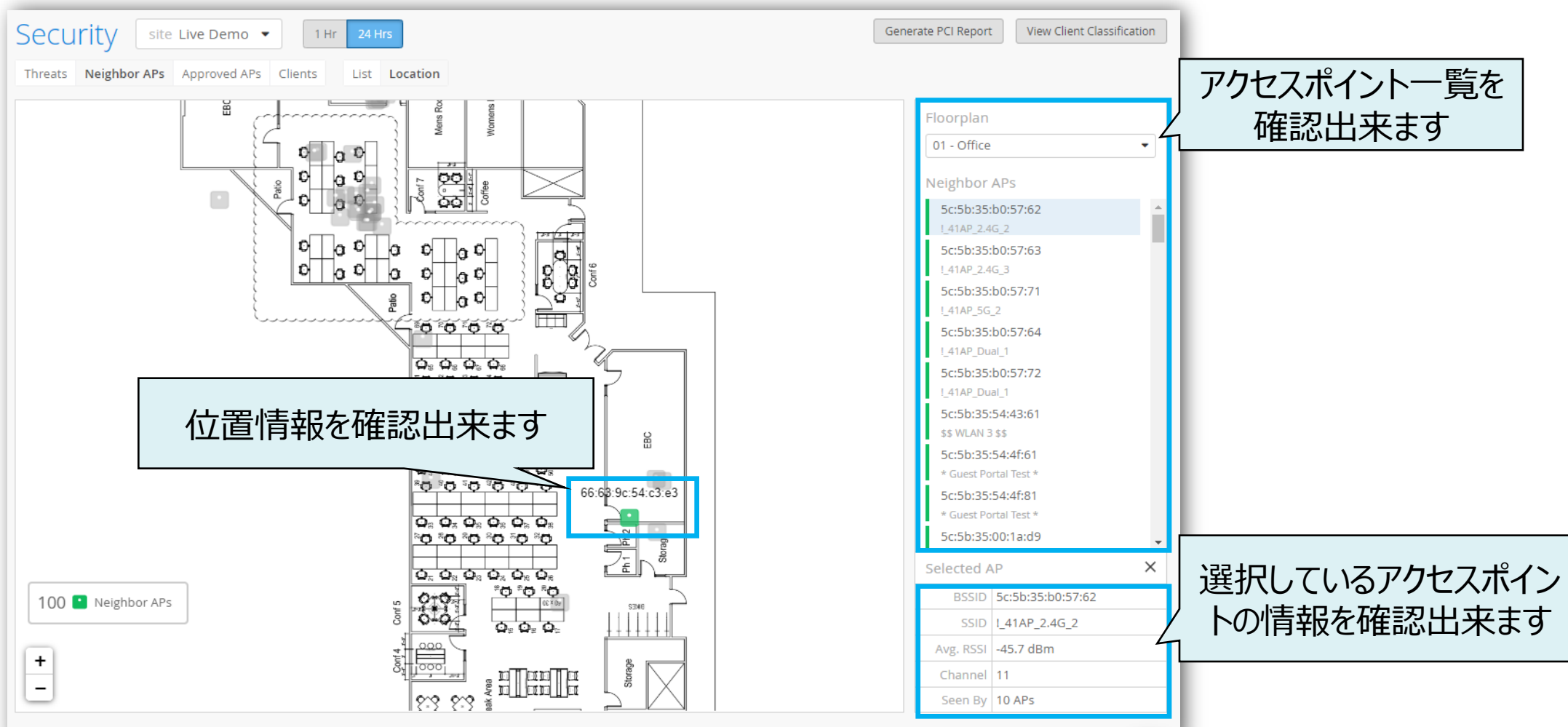

# Thank you

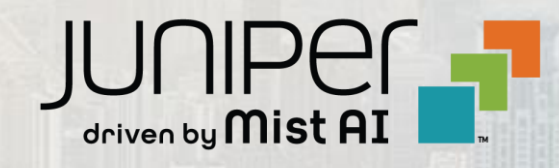